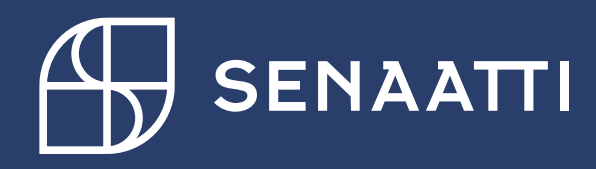

Handin kansiot, joissa laskunkäsittely vaatii enemmän toimia & pyöristyseron kirjaaminen

Senaatin ostoreskontra ja Handi-yhteyshenkilöt

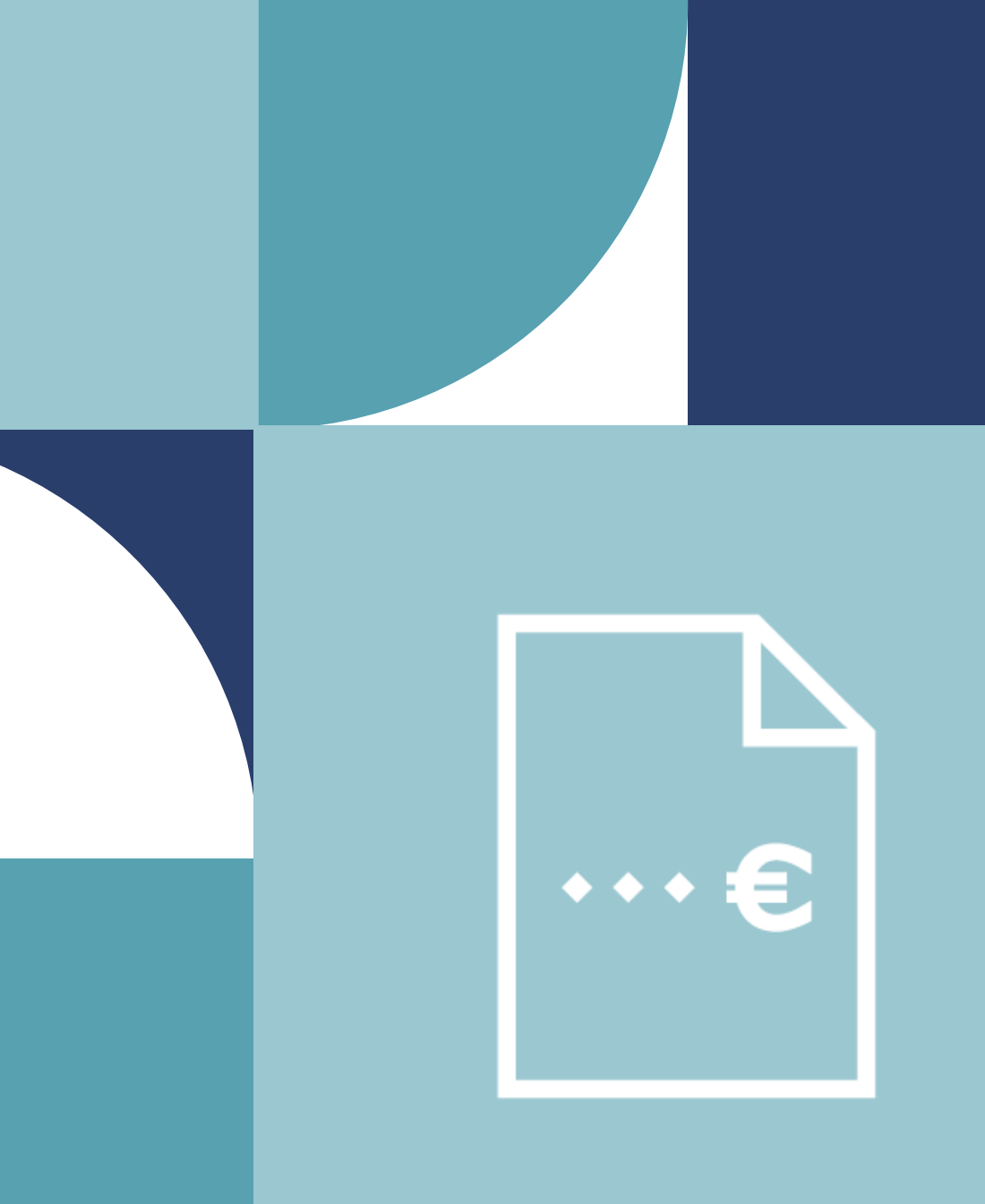

# Sisällysluettelo

| • | "Vahvistettavat laskut" -kansio                   | dia 3  |
|---|---------------------------------------------------|--------|
| • | Kohdistuspoikkeamat yleistä                       | dia 4  |
| • | Kohdistuspoikkeamissa olevien laskujen hälytykset | dia 5  |
| • | Tilauksen korottaminen/muokkaaminen               | dia 6  |
| • | Suljettu tilaus                                   | dia 7  |
| • | Laskun kohdistaminen uudelleen tilaukseen         | dia 8  |
| • | "Asiatarkastusta odottavat" -kansio               | dia 9  |
| • | "Omat selviteltävät" -kansio                      | dia 10 |
| • | Pyöristyseron kirjaaminen                         | dia 11 |
| • | Tilauksen muokkaaminen ilman hyväksyttämistä      | dia 12 |
| • | Mistä apua?                                       | dia 13 |

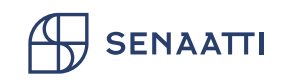

### "Vahvistettavat laskut" -kansio

- Tänne tulevat ostotilauksille onnistuneesti kohdistuneet laskut, jotka tarvitsee vahvistaa
- Laskut tulevat vahvistettaviksi sekä tilauksen omistajalle että senaattilaiselle (tilauksella ensimmäinen sisäinen) → lasku on käsiteltävänä molemmilla samanaikaisesti
- Mikäli tiliöinnissä on vikaa, voit hylätä laskun ja pyytää kommentissa lähettämään sen Handi-yhteyshenkilölle korjattavaksi

#### TAI

- <u>Tiliöintiä ei pääse muokkaamaan</u> tässä kansiossa → siirrä
   Laskupoikkeus
   -napilla kohdistuspoikkeamiin, jossa tiliöinnin kentät ovat avoinna
  - HUOM. Lasku siirtyy sen henkilön kohdistuspoikkeamiin, joka on tilauksen ja siten laskun omistajana, ks. kuva vierestä
  - Laskulle pystyy <u>muuttamaan omistajan</u>, mikäli laskulla ei ole hälytyksiä, jotka sen estävät → muista tallentaa muutos ennen "Laskupoikkeus"-toimintoa
    - Laskulle on periytynyt tiliöinti tilaukselta, joten tiliöinti kannattaa <u>korjata/täydentää</u> <u>myös tilaukselle</u> tulevia laskuja ajatellen → pyyntö Handi-yhteyshenkilölle
      - Voit tehdä myös itse, ks. ohje dialta 12

| OTSIKKO       | VIITTEET     | HISTORIA      | HYVÄKSYNTÄKETJU       |      |
|---------------|--------------|---------------|-----------------------|------|
| Tilaukselline | en ostolasku | ~             |                       |      |
| lsännöinti    | ialue        |               |                       | ^    |
| Tositesarj    | a            | 20, AX Laskut | ~                     |      |
| ASKI-sopi     | musnumero 🛛  |               | ~                     |      |
| Diaarinun     | nero         |               |                       |      |
| Peruuntu      | miskoodi     |               | ~                     |      |
| Kysely syy    | , (          |               | ~                     |      |
| Työmaa-a      | vain         |               |                       |      |
| Lähde         | It           | tseskannatut  |                       |      |
| Tulosyksik    | (kö          |               | ~                     |      |
| Tositepäiv    | /ä           |               |                       | - 11 |
| Omistaja      | ĺ            | Ulkoinen_rake | nnuttajakonsultti 🗸 🗸 |      |
| Lisätiedot    | :            |               |                       |      |
| Muistio       |              |               | <b>%</b>              |      |

Omistaja löytyy laskun otsikkotietojen lopusta.

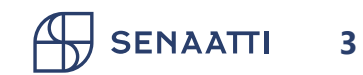

# "Kohdistuspoikkeamat - Kaikki tilaukselliset" kansio

- Tänne putoavat laskut, joiden kohdistumisessa ostotilaukselle on ongelmia
- Laskut näkyvät vain yhdelle käsittelijälle, tilauksen ja siten laskun omistajalle
- Yleisin syy kohdistuspoikkeamalle on se, että tilaus on täyttynyt (hälytys: jäännössumma)
  - Muita mahdollisia syitä ovat laskun ja tilauksen toimittajien eroaminen ja suljettu eli arkistoitu tilaus
  - Laskulta "Hälytykset"-välilehdeltä näkyy, mikä on syy, yleisimpiä hälytyksiä on avattu dialla 5
- Konsultti ei pysty korottamaan/muokkaamaan tilausta, ks. toimintaohjeet dialta 6
- <u>Huom. "Kohdistuspoikkeamat Sijainen"</u> -kansiossa näkyvät kohdistuspoikkeamissasi olevat laskut + sijaistettavan kohdistuspoikkeamat
- **Ongelmatilanteet**, ks. dialta 13 avun yhteystiedot

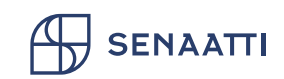

### Kohdistuspoikkeamissa olevien laskujen hälytykset

| TILIÖINTIRIVI KOHDISTUSVIITE | HÄLYTYKSET        |                             |
|------------------------------|-------------------|-----------------------------|
| 0 valittu 🗸                  | Valitut kohteet 🗸 | Tilaus on täynnä hälytykset |
| Viesti                       |                   | Kohdistusviite              |
| Kohdistusviite:Tilaus:1, eF  | Req, SK2239529    | Tilaus:1, eReq, SK2239529   |
| Valitut koht                 | teet 🗸            |                             |
| Viesti                       |                   | Kohdistusviite              |
| <u> </u>                     |                   | Tilaus:1, eReq, SK2239529   |
|                              |                   |                             |

### A<sup>2</sup>

Kun tilaus on täyttynyt, käy hälytyksistä ilmi nettomääräinen jäännössumma, jonka verran lasku menee tilauksesta yli. Se voi olla koko laskun nettosumman verran tai osa siitä. Ks. dialta 6 ohjeet tilauksen korottamiseksi.

| ILIÖINTIRIVI KOHDISTUSVIITE | HÄLYTYKSET                                                                                 |                                                    |  |  |  |  |  |
|-----------------------------|--------------------------------------------------------------------------------------------|----------------------------------------------------|--|--|--|--|--|
| 0 valittu 🗸                 | Valitut kohteet V                                                                          | skun ja tilauksen toimittajat eivät täsmää hälytys |  |  |  |  |  |
| Viesti                      |                                                                                            | Kohdistusviite                                     |  |  |  |  |  |
| Toimittajat eivät täsmää    | Toimittajat eivät täsmää. Nykyinen arvo '5000476' ei ole sama kuin odotettu arvo '5000035' |                                                    |  |  |  |  |  |
| £ <sup>9</sup>              |                                                                                            |                                                    |  |  |  |  |  |

5

SENAATTI

| LIÖINTIRIV | I KOHDISTUSVIIT                                                                        | E HÄLYTYKSET                        |        |           |                                      |        |
|------------|----------------------------------------------------------------------------------------|-------------------------------------|--------|-----------|--------------------------------------|--------|
| 0 val      | littu 🗸                                                                                | Valitut kohteet $  \smallsetminus $ |        | Tilaus on | suljettu hälytykset                  |        |
| \<br>\     | Viesti                                                                                 |                                     |        |           | Kohdistusviite                       |        |
|            | Kohdistusviite:Tilaus:                                                                 | l, eReq, SK2124770                  |        |           | Tilaus:1, eReq, SK                   | 212477 |
|            |                                                                                        |                                     |        |           |                                      |        |
| VOIMASSA   | AOLEVIA RIVEJÄ EI LÖ'                                                                  | Valitut koh                         | teet 🗸 |           |                                      |        |
|            | AOLEVIA RIVEJÄ ELLÖ<br>Viesti                                                          | Valitut koh                         | teet ∨ |           | Kohdistusviite                       |        |
|            | AOLEVIA RIVEJÄ EI LÖ'<br>Viesti<br>Kohdistusviite:Tilaus:                              | Valitut koh                         | teet ∨ |           | Kohdistusviite<br>Tilaus:1, eReq, SK | 212477 |
|            | AOLEVIA RIVEJÄ EI LÖ<br>Viesti<br>Kohdistusviite:Tilaus:<br>SUMMA Valitut              | I, eReq, SK2124770                  | teet V |           | Kohdistusviite<br>Tilaus:1, eReq, SK | 212477 |
|            | AOLEVIA RIVEJÄ EI LÖ<br>Viesti<br>Kohdistusviite:Tilaus:<br>SUMMA<br>Valitut<br>Viesti | I, eReq, SK2124770                  | teet V |           | Kohdistusviite<br>Tilaus:1, eReq, SK | 212477 |

Kun tilaus on suljettu eli arkistoitu, käy hälytyksestä ilmi se, ettei mitään löydy. Vastaava hälytys tulee, jos lasku on yrittänyt kohdistua tilaukseen, joka on vielä hyväksymiskierrolla. Ks. dialta 7 ohjeet tilauksen avaamiseksi.

Kun toimittajat eivät täsmää, käy se hälytyksestä ilmi. Lisäksi hälytyksessä on mainittu nykyinen arvo eli tilauksen toimittajanro ja odotettu arvo eli laskun toimittajanro. Laskun otsikkotiedoista näet sen toimittajan nimen ja tilaukselta tilauksen toimittajan nimen. Ks. dialta 6 ohjeet tilauksen toimittajan muuttamiseksi. Kohdistuspoikkeaman syy saattaa selvitä selkeimmin avaamalla tilaus ja tarkastamalla sieltä onko sillä saldoa tai historiavälilehdeltä onko tilaus suljettu. Muista avun yhteystiedot dialla 13, jos tulkinta on vaikeaa.

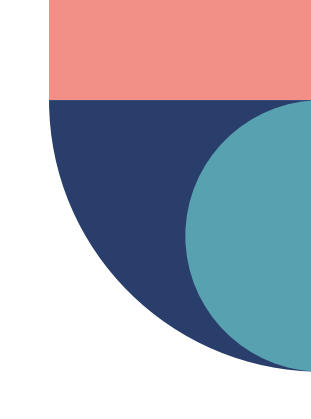

### Tilauksen korottaminen/muokkaaminen

#### Toimi tilauksen korotustarpeessa seuraavasti:

1. Sovi tilauksen korotuksesta hankevastaavan kanssa ja olkaa yhteydessä Handi-yhteyshenkilöön, mikäli hankevastaava ei tilauksen korotusta itse toteuta. Tilauksen korotukselle pitää olla aina hankevastaavan hyväksyntä.

2. Tilauksen korottaja kuittaa, kun tilausta on korotettu.

3. Tämän jälkeen odota, että tilaukselle on saatu hyväksyntä. Hyväksyjä saa viestin hyväksyntää odottavasta tilauksesta ja tilauksen omistaja saa hyväksytystä tilauksesta viestin. Hyväksynnän tilannetta voit myös seurata tilaukselta "Hyväksyntäketju"-välilehdeltä (ennen hyväksyntää, ei tilaukseen onnistu kohdistaa laskuja).

4. Kun korotettu tilaus on hyväksytty, kohdista lasku tilaukseen uudelleen, ks. ohjeet dialta 7 → sen jälkeen saat laskun vahvistettaviin.

Huom. Tilaukseen osin kohdistuneen **viimeisen** laskun loppuosan voi lisätä tiliöintisummaan käsin. Huomioi se, että tällöin Rakhan raportoinnissa toteuma tulee ylittämään sitouman.

#### Toimi seuraavasti, kun tilauksen ja laskun toimittajat eroavat:

- 1. Tarkasta, onko lasku kohdistunut oikealle tilausnumerolle.
- 2. Mikäli tilausnumero on <u>väärä</u>, kohdista lasku oikeaan tilaukseen, ks. ohjeet dialta 7 → sen jälkeen saat laskun vahvistettaviin (olettaen, että kohdistat laskun tilaukseen, jolla on saldoa).
- 3. Mikäli tilausnumero on <u>oikea</u>, mutta tilaukselle on valittu väärä toimittaja, ole yhteydessä toimittajan muuttamisesta tilaukselle <u>ostoreskontra@senaatti.fi</u> (ostoreskontra pystyy päivittämään toimittajan tilaukselle ilman tilauksen hyväksyttämistä ko. muutoksen jälkeen). Tarkasta lisäksi, että tilaukselle valittu hankintasopimus pitää yhä paikkaansa. Kun muutos on tehty, kohdista lasku tilaukseen uudelleen, ks. ohjeet dialta 7 → sen jälkeen saat laskun vahvistettaviin.
- Tarvittaessa tilauksille pystyy korjaamaan/muuttamaan tiliöinnin, vaihtamaan omistajan jne. → yhteys Handiyhteyshenkilöön tai tee itse, ks. dia 12

| Э            |                          |               |              |   |
|--------------|--------------------------|---------------|--------------|---|
| OTSIKKO      | VIITTEET                 | HISTORIA      |              |   |
| Tilauksen ot | sikko 🗸                  |               |              |   |
| Toimituse    | hdot                     |               |              | ^ |
| Maksueh      | to                       |               |              |   |
| Sopimuse     | hto                      |               |              |   |
| Toimituso    | soite K                  | aivokatu 15   |              |   |
| Tilausfraa   | isit L                   | askutyöurakka | ı (Työ t 🚺   |   |
| ASKI-sopi    | <mark>musnumero</mark> S | OP112375, RA  | P3, Rakennut |   |
| Kevennet     | ty kilpailutus           |               |              |   |
| Diaarinur    | nero                     |               |              |   |
| Vaihtoeht    | oinen vast               |               |              |   |
| Toimittaja   | akommentti               |               |              |   |
|              |                          |               |              |   |
| Hyväksyjä    | i                        |               |              | * |

Tilauksen otsikkotiedoista pystyt tarkastamaan, mikä hankintasopimus tilaukselle on valittu.

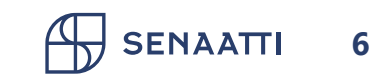

# Suljettu tilaus

Omia tilauksia voi sulkea, kun niille ei ole enää käyttöä

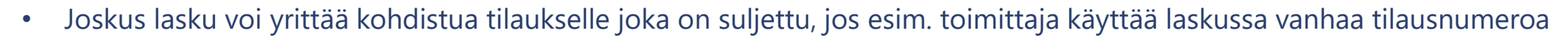

- Suljetun tilauksen pystyy avaamaan takaisin käyttöön (huomaathan, että tilauksella pitää olla saldoa, jotta siihen pystyy kohdistamaan laskun)
- Jos olet vahingossa sulkenut tilauksesi, voit avata sen seuraavasti:
  - Siirry Tilaukset-moduuliin>"Omat tilaukset">"Omat suljetut ostotilaukset"
  - Täppää avattava tilaus

7

SENAATT

- "Valitut kohteet" -pudotusvalikko>"Avaa suljettu tilaus"
- Huom. Lasku pitää kohdistaa tilaukseen uudelleen, ks. dialta 8 ohjeet laskun kohdistamiseksi uudelleen tilaukseen

|                                                                        |    | aukset    |                   | ur 🥶 loimittajat           | 8=  | MUISTIO      | N- Sobimus    |
|------------------------------------------------------------------------|----|-----------|-------------------|----------------------------|-----|--------------|---------------|
| Koti > Tilaukset > Omat suljetut ostotilauks                           | et |           |                   |                            |     |              |               |
| > SUOSIKIT                                                             | K  | Omat suij | etut ostotilaukse | t (1) +                    |     |              |               |
| - KAIKKI KANSIOT                                                       | -  | 1         | valittu 🖌         | Valitut kohteet 🗸          |     |              |               |
| Etsi kansin                                                            |    |           | Organisaa         | Avaa suljettu tilaus       |     | Toimittajan  | nimi Omistaja |
|                                                                        |    | V         |                   | Vie spreadsheet-taulukkoor | • v |              |               |
| <ul> <li>Ostotilaukset</li> </ul>                                      |    | 100       | 10 Constantin     | Sähköposti                 |     | Rita Linna   |               |
| > Haku                                                                 |    | *         | wu Seriadum       | Tulosta                    |     | NILS LITITIS |               |
| <ul> <li>Omat tilaukset</li> <li>Omat avoimet ostotilaukset</li> </ul> |    |           |                   |                            |     |              |               |
| Omat suljetut ostotilaukset                                            |    |           |                   |                            |     |              |               |
| Odottaa asiatarkastusta (0)                                            |    |           |                   |                            |     |              |               |
| Odottaa hyväksyntää (0)                                                |    |           |                   |                            |     |              |               |

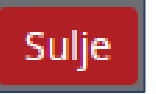

## Laskun kohdistaminen uudelleen tilaukseen

- Aiempi tilauskohdistus tarvitsee **purkaa** ennen uudelleen tilauskohdistukseen lähettämistä "Kohdistusviite"-välilehdellä
  - Täppää kohdistusviiterivi ja valitse esiin tulevasta pudotusvalikosta "Pura kohdistus"

| TILI | ταic           | TRIVI                  | KOHDISTUSVIITE H        | ÄLYTYKSET         |     |                      |                      |                     | Brutto, ostolasku<br>20 204,4 |
|------|----------------|------------------------|-------------------------|-------------------|-----|----------------------|----------------------|---------------------|-------------------------------|
| +    | + Uusi 🗸       |                        | 1 valittu 🗸             | Valitut kohteet 🗸 | 000 |                      |                      |                     |                               |
|      | Kohdistusviite |                        | Kohdistusviite          | Poista            |     | Lukumäärä ja yksikkö | Tarkista palautukset | Yksikköhinta        | creationTime                  |
| Σ    | 7              |                        |                         | Liittyvät tiedot  |     |                      | ~                    |                     |                               |
|      |                | Tilaus 1 oPog SK241227 | Kopioi                  |                   |     |                      |                      | 10.02.2024.18:00:24 |                               |
| -    |                |                        | Thaus T, ekeq, SK241227 | Pura kohdistus    |     |                      |                      |                     | 19.02.2024 18:00:24           |

- Tarkasta, ettei kohdistusviitteessä ole lukumäärää/yksikköä ja että summa on sama kuin laskun nettosumma
  - Jos lukumäärä/yksikkö löytyy ja summa on jotain muuta, poista kohdistusviiterivi: täppää kohdistusviiterivi uudelleen ja valitse pudotusvalikosta "Poista"
  - Sen jälkeen luo kohdistusviiterivi uudelleen: klikkaa + Uusi -painiketta>valitse "Tilaus">täytä avautuneeseen ikkunaan tilausnumero ja laskun nettosumma>klikkaa "Lisää ja sulje">"Tallenna"
- **Tiliöintiä ei saa jättää/lisätä** "Tiliöintirivi"-välilehdelle, koska se periytyy laskulle tilaukselta tilauskohdistuksen myötä
  - Täppää mahdollinen käsin tehty tiliöintirivi ja valitse esiin tulevasta pudotusvalikosta "Poista">"Tallenna"
- Lopuksi klikkaa oikeasta yläkulmasta Kohdistukseen → lasku tulee hetken kuluttua vahvistettaviisi, mikäli kohdistus onnistuu

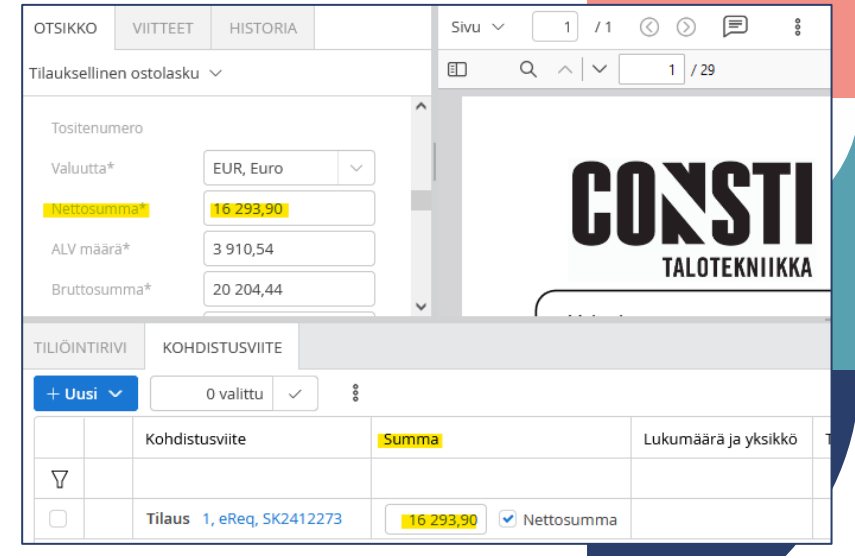

Kohdistusviitteen summan pitää olla sama kuin laskun nettosumma. Lukumäärää ja yksikköä ei saa olla.

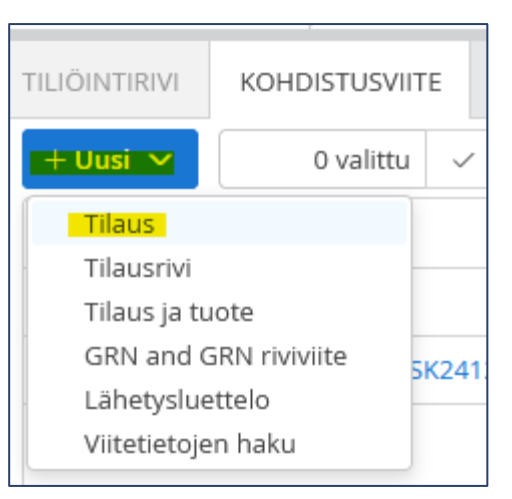

Uuden kohdistusviiterivin luominen lähtee liikkeelle + Uusi- painikkeesta.

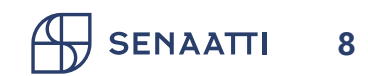

### "Asiatarkastusta odottavat" -kansio

- Tähän kansioon tulevat laskut, jotka on lähetetty manuaaliseen hyväksymiskiertoon esim. silloin, kun sinut on mainittu laskulla yhteyshenkilönä, mutta ostotilausnumero puuttuu laskulta
- Laskut näkyvät vain yhdelle käsittelijälle
- Lähtökohtaisesti laskujen pitää perustua ostotilaukseen. Se on tärkeää myös verottajalle annettavan rakentamisen tiedonannon raportoinnin oikeellisuuden kannalta → laskun kohdistus ostotilaukselle
- Vaihda otsikkoon laskun tyypiksi "Ostotilauslasku" ja lisää tilausnumero auenneeseen "Tilausnumero"-kenttään> 
   Tallenna
   Tilauskohdistus
   , ks. viereinen kuva
  - Tässä kansiossa kohdistusviitettä ei lisätä käsin/ei saa jättää "Kohdistusviite"-välilehdelle (tarvittaessa pura ja poista se, ks. ohjeet dialta 8)

| OTSIKKO VIITTEET         | HISTORIA        | HYVÄKSYNTÄKETJU         |        |     |
|--------------------------|-----------------|-------------------------|--------|-----|
| Tilauksellinen ostolasku | I V             |                         |        |     |
| Tyyppi*                  | Ostotilauslask  | u                       | ~      | ° c |
| Dokumenttityyppi*        | INVOICE, Lask   | L                       | $\sim$ |     |
| Toimittajanro*           | 13035           |                         | ø      |     |
| Toimittajan nimi         | VAUHTIVIIVA OY  | 1                       |        |     |
| Y-tunnus                 | 1043996-5       |                         |        |     |
| Pankkitili               | FI19800018789   | 77819                   |        |     |
| BIC                      | DABAFIHH        |                         |        |     |
| Laskunumero*             | 852             |                         | ø      |     |
| Laskupäivä*              | 21.09.2022      |                         |        |     |
| Kirjauspäivä             | 21.09.2022      |                         |        |     |
| Maksuehto*               | NONE, Toimittaj | jan maksuehtoa ei ole m | ää     |     |
| Erāpäivā                 | 30.09.2022      |                         |        |     |
| Maksupäivä               |                 |                         |        |     |
| Tositenumero             |                 |                         |        |     |
| Valuutta*                | EUR             |                         |        |     |
| Nettosumma*              | 100,00          |                         |        |     |
| ALV määrä*               | 24,00           |                         |        |     |
| Bruttosumma*             | 124,00          |                         |        |     |
| Viitenumero              |                 |                         |        |     |
| Viesti maksunsaajalle    |                 |                         |        |     |
| Tiliöintikoodi           |                 |                         |        |     |
| Tilausnumero             | Tilausnumero    | tänne                   | ଵ      | Ċ   |

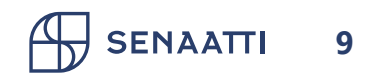

## "Omat selviteltävät" -kansio

- Jos painat Lähetä selviteltäviin -painiketta, siirtyy lasku sinun omaan "Omat selviteltävät" kansioon, eikä se näy muille
- Selviteltävissä voit esim. säilöä laskuja, jotka odottavat hyvityslaskuja
- Kun haluat laskun takaisin ko. kansiosta käsiteltäväksesi, paina

Omat laskut
 Vastaanottoa odottavat laskut (0)
 Vahvistettavat laskut (11)
 Asiatarkastusta odottavat (6) •
 Hyväksyntää odottavat (0)
 Omat kyselyä odottavat (0)
 Omat selviteltävät (1)
 Manuaalista kohdistusta odottavat (0)
 Omat poikkeukset
 Kohdistuspoikkeamat - Kaikki tilaukselliset (3)
 Poikkeukset - Kaikki Sopimuslaskut (3)
 Kohdistuspoikkeamat - Sijainen (6)

Lähetä kiertoon

-painiketta

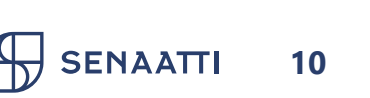

# Pyöristyseron kirjaaminen

- Laskun tiliöintiin voi jäädä toisinaan pyöristyseroa, jos esim. tiliöinnin ja laskun alv-summat eivät täsmää
- Tällöin tarvitsee muokata tiliöintisummaa (alla kuvassa punaisella ympyröity), jotta tiliöintirivin arvonlisäveron summa (punaisella alleviivatut) saadaan täsmäämään laskuun (keltaisella korostetut & punaisella alleviivatut)
- Erotus tiliöidään ostotuotteelle 91413 Pyöristykset, kohde on sama kuin varsinaisessa tiliöinnissä, projektia ei laiteta ja arvonlisäverokoodi 150 (alv 0 %)

|            |                                  |                                       |               |              | MAALARINTEIPPI       | PROF 19MMX     | 50M SININEN                            |                  |                                             |                             |                                                 |
|------------|----------------------------------|---------------------------------------|---------------|--------------|----------------------|----------------|----------------------------------------|------------------|---------------------------------------------|-----------------------------|-------------------------------------------------|
| Valu       | uutta*                           | EUR, Euro                             |               | 006          | Konevuokra           |                |                                        | 1 kpl            | 209,4300                                    | 209,43 24                   | 4,00 259,69                                     |
|            |                                  |                                       |               |              | Alipaineistin Strong | 600, Strong 60 | 0, Hepa 13 suodati                     | n, Strong 600    | karkeasuodatin                              |                             |                                                 |
| Net        | tosumma*                         | 4 479,81                              |               | 030          | Yleiskulu 12 %       |                |                                        | 1 kpl            | 545,9500                                    | 545,95 24                   | 4,00 676,98                                     |
| ALV<br>Bru | <mark>'määrä*</mark><br>ttosumma | <mark>1 075,14</mark><br>* 5 554,95   | J             |              |                      |                | Verokani<br>24<br><b>Yhteensä (EUR</b> | ta Ve<br>%<br>): | eroton hinta<br>4 479,81<br><b>4 479,81</b> | Alv<br>1 075,14<br>1 075,14 | Verollinen hinta<br>5 554,95<br><b>5 554,95</b> |
|            |                                  |                                       |               | Den          | etta astalaskut      |                | Alu Dalance                            | astalaskut       |                                             |                             |                                                 |
| TILIÖI     | NTIRIVI                          |                                       |               | Bru          | E E E A O E          | 4 075 44       | AIV Balanssi                           | , ostolaskut     |                                             |                             |                                                 |
|            |                                  |                                       |               |              | 5 554,95             | 1075,14        | نا                                     | 0,00             |                                             |                             |                                                 |
|            | 0 valittu                        | · · · · · · · · · · · · · · · · · · · |               |              |                      |                |                                        |                  |                                             |                             |                                                 |
|            | RivilE                           | Ostotuote                             | Projekti      | Erillislasku | Kohde                | Isännointi     | Tulosyksikkö                           | Asiakas          | ALV koodi                                   | ALV %                       | Tiliöintisumma                                  |
|            | 1                                | 21310, Rakennustek                    | 800010, Ohjel |              | 306474, Tietoti      | 15             |                                        |                  | 224, Ver                                    | 24,00                       | 4 479,76                                        |
|            | 2                                |                                       |               |              |                      |                |                                        |                  | 224, Ver                                    | 24,00                       | 1 075,14                                        |
|            | 3                                | 91413, Pyöristykset                   |               |              | 306474, Tietoti      | 15             |                                        |                  | <u>150,</u> Ver                             | 0,00                        | 0,05                                            |
|            | 4                                |                                       |               |              |                      |                |                                        |                  | 150, Ver                                    | 0,00                        | 0,00                                            |

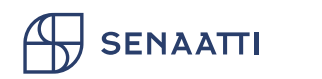

11

## Tilauksen muokkaaminen ilman muutoskansiota ja hyväksyttämistä, mm. tiliöinti & omistaja

- <u>Tilauksen tiliöintiä</u> pääset muokkaamaan Tilaukset-moduulissa "Omat tilaukset" > "Omat avoimet ostotilaukset" (kun tilauksella olet sinä omistajana)
- Etsi tilaus ja klikkaa se auki>Tilausrivillä klikkaa ruudukko-kuvakkeesta auki "Liittyvät tiedot">vaihda/täydennä tiliöinti-ikkunaan tarvittavat tiedot, kuten ostotuote/projekti/kohde/asiakas>"Aseta">sulje ikkuna ruksista>"Tallenna"
- Muita ei-hyväksyntää vaativia muokattavissa olevia tietoja ovat: <u>omistaja</u>, <u>urakoitsijan tiedot</u>, <u>liitteen</u> <u>lisääminen</u> ja <u>Aski-Sopha-sopimus</u>

| Little Site to det  | Liittyvät tiedot    | Liittyvät tiedot |               |                       |                                  |                |        |  |  |  |
|---------------------|---------------------|------------------|---------------|-----------------------|----------------------------------|----------------|--------|--|--|--|
| Liittyvat tiedot    | Rivi 1              | TILIÖINTIRIVI    | TILAU         | JSRIVIN MAKSUERÄ VI   | ITTEET                           |                |        |  |  |  |
| <b>H</b>            | Tuotekoodi<br>21410 | + Lisää          | 0 valittu 🗸 💲 |                       |                                  |                |        |  |  |  |
| Tilauksen tiliöinti | Tuotenimi           | Luontiaika       | Tekijä        | Ostotuote             | Kohde                            | IsannointiAlue | Tulosy |  |  |  |
| löytyy tämän        | Sisäilmakonsult     | 14.11.20         | So            | 21410, Sisäilmak \vee | 303000, SAUNA $ \smallsetminus $ | 32 🗸 🗸         |        |  |  |  |
| ruudukko-kuvakkeen  | Määrä               |                  |               |                       |                                  |                |        |  |  |  |
| takaa.              | 1,00                |                  |               |                       |                                  |                |        |  |  |  |
|                     | Ylemmän tason case  | <                |               |                       |                                  |                | >      |  |  |  |
|                     |                     | -                |               |                       |                                  | V Aseta        | eruuta |  |  |  |

Tällainen ikkuna kuvakkeesta avautuu. Täällä tapahtuu tilauksen tiliöintitietojen täydennys ja muokkaus.

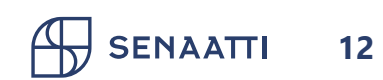

### Mistä apua?

- Haastavissa laskujen käsittelyn tapauksissa pyydämme teitä olemaan yhteydessä ensisijaisesti alueellisiin Handi-yhteyshenkilöihin matalalla kynnyksellä jo hyvissä ajoin ennen laskun eräpäivää. Myös Senaatin ostoreskontraan ostoreskontra@senaatti.fi voi ottaa yhteyttä
- Solmutilanteissa laskun hylkääminen mahdollisimman selkeällä kommentilla on myös vaihtoehto
- Ajantasaiset tiedot Handi-yhteyshenkilöistä ja kirjalliset ohjeet laskujen käsittelyyn löytyvät <u>täältä</u> (polku: "Tietoa meistä">"Talous">"Handi-ohjeet")
- Yleisesti Handiin liittyvissä kysymyksissä handi@senaatti.fi
- Alle listattuna Handi-yhteyshenkilöt alueittain (tilanne 03/2024):
- Pohjois-Suomi: Heidi Ruokanen (heidi.ruokanen@senaatti.fi) ja Marika Sakko (marika.sakko@senaatti.fi)
- Itä-Suomi: Hanna Heimola (hanna.heimola@senaatti.fi)

*Etelä-Suomi*: Rakennuttaminen: Sanna Ruuskanen (<u>sanna.ruuskanen@senaatti.fi</u>) ja Kiinteistönhoito: Marja-Leena Saranpää (<u>marja-leena.saranpaa@senaatti.fi</u>)

*Länsi-Suomi*: Taina Pirilä (<u>taina.pirila@senaatti.fi</u>) ja Sirpa Formulahti (<u>sirpa.formulahti@senaatti.fi</u>)

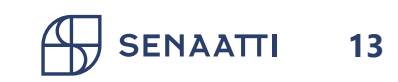

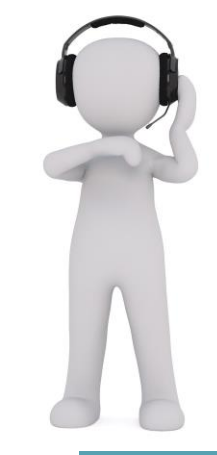

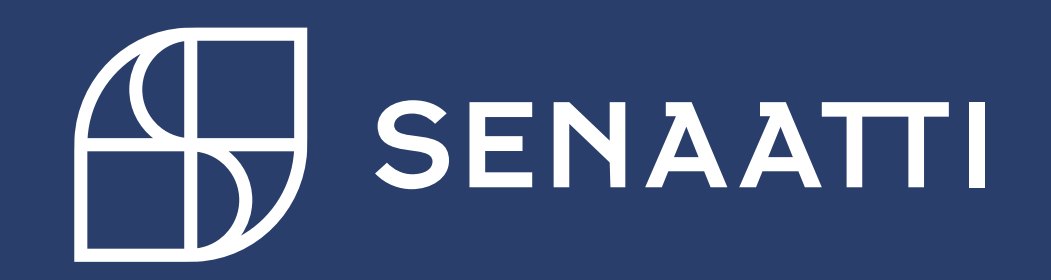